## Step utk buka RES Template menggunakan Google Chrome

- 1. Login ke sims.uitm.edu.my
- 2. Pilih RES Template yang dikehendaki. Cth RES no 3.
- 3. Klik Select

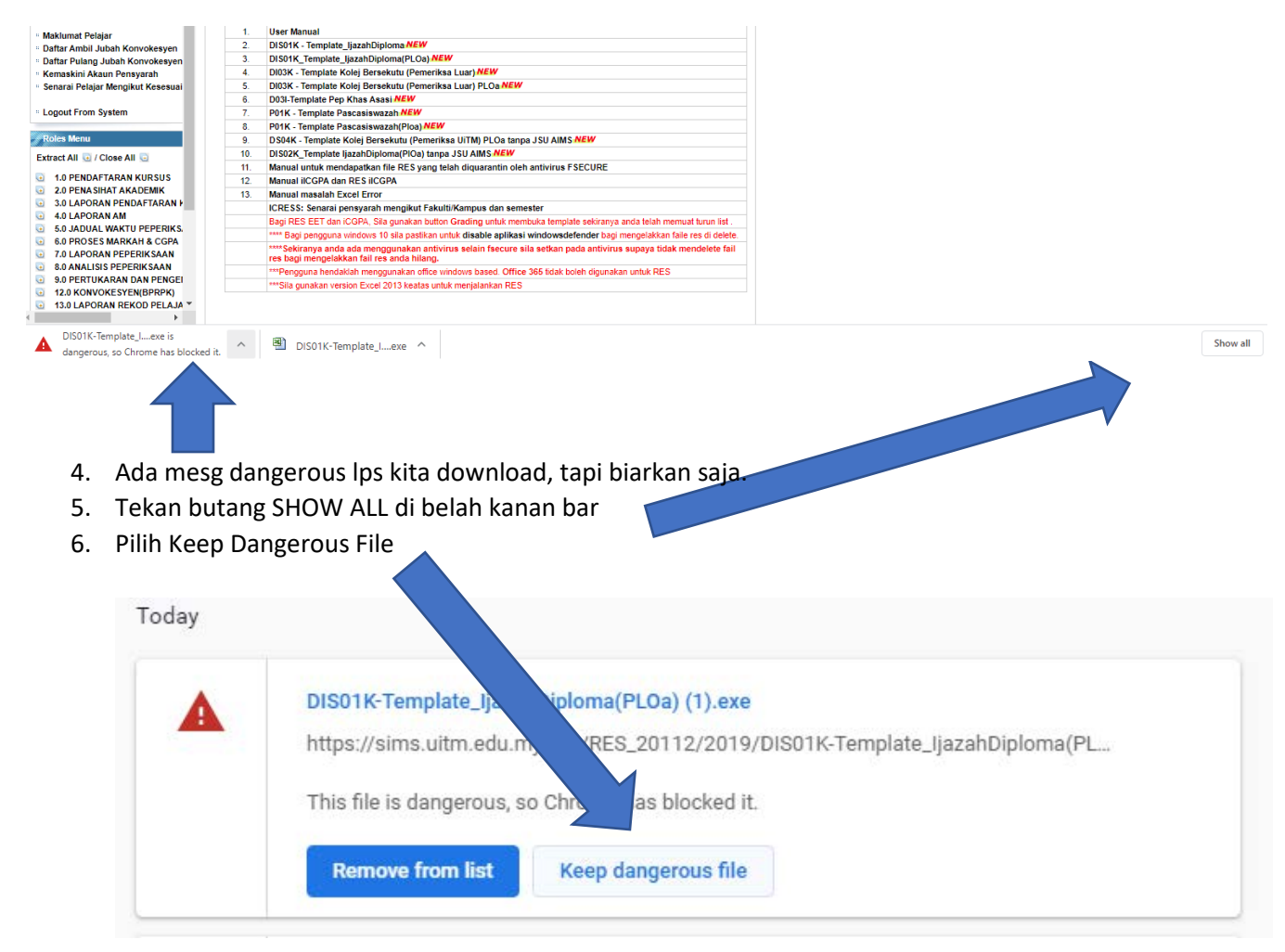

## 7. Pilih Keep Anyway

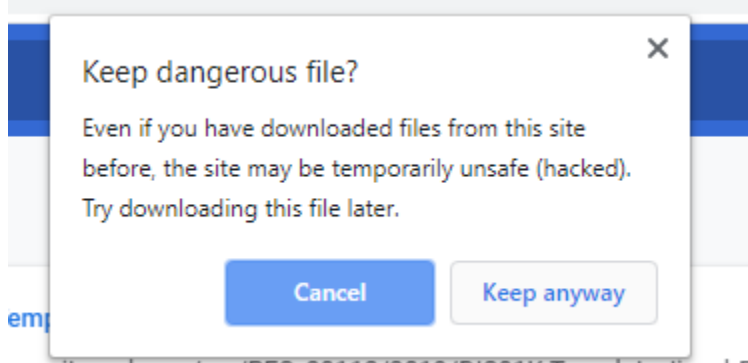

ms uitm edu my/res/RES\_20112/2019/DIS01K-Template\_liazahF

## 8. Pilih Show in folder

|  | DIS01K-Template_IjazahDiploma(PLOa) (1).exe                                  | × |
|--|------------------------------------------------------------------------------|---|
|  | https://sims.uitm.edu.my/res/RES_20112/2019/DIS01K-Template_IjazahDiploma(PL |   |
|  | Show in folder                                                               |   |

9. Double click file dan boleh start key in RES

| ↓ I 🖉 🛄 🚽 I<br>File Home S | Manage Downloads<br>View Application Tools                                                                     |                                                                 |                                     |                          |
|----------------------------|----------------------------------------------------------------------------------------------------|-----------------------------------------------------------------|-------------------------------------|--------------------------|
| ← → ↑ ★ ↑ ★ Quick access   | ame                                                                                                    | Date modified                                                   | Туре                                | Size                     |
| Desktop<br>Downloads       | Utroonfirmed 373146.crdownload<br>USOIK-Template_JjazahDiploma(PLOa)                                           | 12/24/2019 8:30 AM<br>12/24/2019 8:25 AM                        | CRDOWNLOAD File<br>Application      | 804 KB<br>804 KB         |
| 📰 Pictures 🛛 🖈<br>📙 saenah | DIS01K-Template_ljazahDiploma(PLOa) (1) Earlier this month (10)                                                | 12/24/2019 8:38 AM                                              | Application                         | 804 KB                   |
| stg                        | <ul> <li>poster temic 2020 latest</li> <li>WhatsApp Image 2019-12-09 at 15.25.57</li> <li>prof musa</li> </ul> | 12/12/2019 10:44 AM<br>12/11/2019 4:56 PM<br>12/11/2019 4:26 PM | JPEG File<br>JPEG File<br>JPFG File | 146 KB<br>82 KB<br>22 KB |

## 10. Berjaya

| and the second second sec | DIS                    | S01K-Template_ijazahDiploma(PLOa).exe - Exce |                         |                      | Sign in                                              | • – •        |         |
|----------------------------------------------------------------------------------------------------|------------------------|----------------------------------------------|-------------------------|----------------------|------------------------------------------------------|--------------|---------|
| File Home Insert Page Layout Formulas Data Revie                                                                                                    | ew View Help ACROBAT 🖓 | Tell me what you want to do                  |                         |                      |                                                      |              | A Share |
| $ \begin{array}{c} \begin{array}{c} \begin{array}{c} \begin{array}{c} \end{array} \\ \end{array} \\ \begin{array}{c} \end{array} \\ \begin{array}{c} \end{array} \\ \begin{array}{c} \end{array} \\ \end{array} \\ \begin{array}{c} \end{array} \\ \begin{array}{c} \end{array} \\ \end{array} \\ \begin{array}{c} \end{array} \\ \begin{array}{c} \end{array} \\ \end{array} \\ \begin{array}{c} \end{array} \\ \begin{array}{c} \end{array} \\ \begin{array}{c} \end{array} \\ \end{array} \\ \begin{array}{c} \end{array} \\ \begin{array}{c} \end{array} \\ \end{array} \\ \begin{array}{c} \end{array} \\ \begin{array}{c} \end{array} \\ \end{array} \\ \begin{array}{c} \end{array} \\ \end{array} \\ \begin{array}{c} \end{array} \\ \begin{array}{c} \end{array} \\ \end{array} \\ \begin{array}{c} \end{array} \\ \end{array} \\ \begin{array}{c} \end{array} \\ \end{array} \\ \begin{array}{c} \end{array} \\ \end{array} \\ \begin{array}{c} \end{array} \\ \end{array} \\ \end{array} \\ \begin{array}{c} \end{array} \\ \end{array} \\ \end{array} \\ \begin{array}{c} \end{array} \\ \end{array} \\ \end{array} \\ \begin{array}{c} \end{array} \\ \end{array} \\ \end{array} \\ \end{array} \\ \begin{array}{c} \end{array} \\ \end{array} \\ \end{array} \\ \begin{array}{c} \end{array} \\ \end{array} \\ \end{array} \\ \end{array} \\ \end{array} \\ \begin{array}{c} \end{array} \\ \end{array} \\ \end{array} \\ \end{array} \\ \end{array} \\ \end{array} \\ \end{array} \\ \end{array} \\ \end{array} \\ \end{array} $                                                                                                    |                        | neral<br>+ % + *2 #<br>Number 5              | Normal Bad Good Neutral | Insert Delete Format | ∑ AutoSum · A<br>Fill · Z<br>✓ Clear · Fi<br>Editing | The select + |         |
| R7C16 * 1 × ✓ &                                                                                                    |                        |                                              |                         |                      |                                                      |              |         |
| - 1 E 5 4 5 6 T 6.9 10 11 12                                                                                                    | 0 N 0 [[190] 7 N       | 10 20 20 20 1                                | a 25 26 27 29           | 29 30 31 92 33       | 34 35 3                                              | 6 37 3       | . 29    |
|                                                                                                    | M (RES)-PLOa           | umana um                                     |                         |                      |                                                      |              |         |
| Login to http://sims.uitm.edu.my to download the ma                                                                                                    | anual.                 |                                              |                         |                      |                                                      |              |         |
| version 1.70                                                                                                    |                        |                                              |                         |                      |                                                      |              |         |
| A PARA                                                                                                    |                        |                                              |                         |                      |                                                      |              |         |
| MIENU (*)                                                                                                    |                        |                                              |                         |                      | 1000 II 000 000                                      |              |         |